# Dealer Management Report on Mobile

**User Manual** 

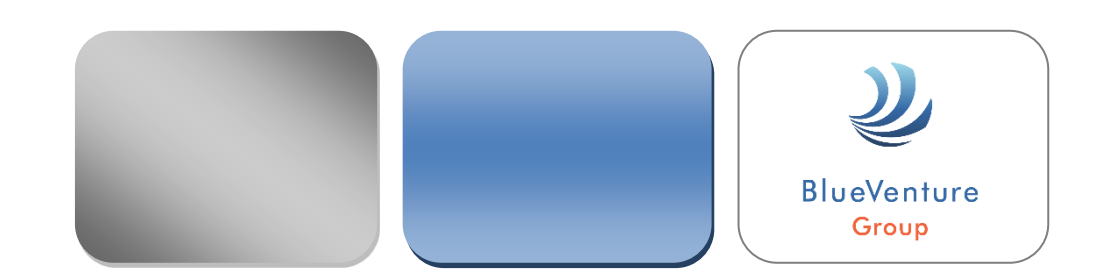

**คู่มือตรวจสอบรายงาน เคลม บน Mobile** (Smartphone) บริษัท บลูเวนเจอร์กรุ๊ป จำกัด(มหาชน)

รหัสคู่มือ RCL-DMR01-22-001

# CONTENT

#### Page

| Chapter 1 | วิธีการเข้าสู่ Report ผ่าน Mobile (SmartPhone)      | 1  |
|-----------|-----------------------------------------------------|----|
| Chapter 2 | วิธีการดูข้อมูล "เคลมคงค้าง″                        | 4  |
| Chapter 3 | วิธีการดูข้อมูล "วางบิล″                            | 7  |
| Chapter 4 | วิธีสร้าง Shortcut ของ เว็บไซด์นี้ ไว้บน Smartphone | 11 |

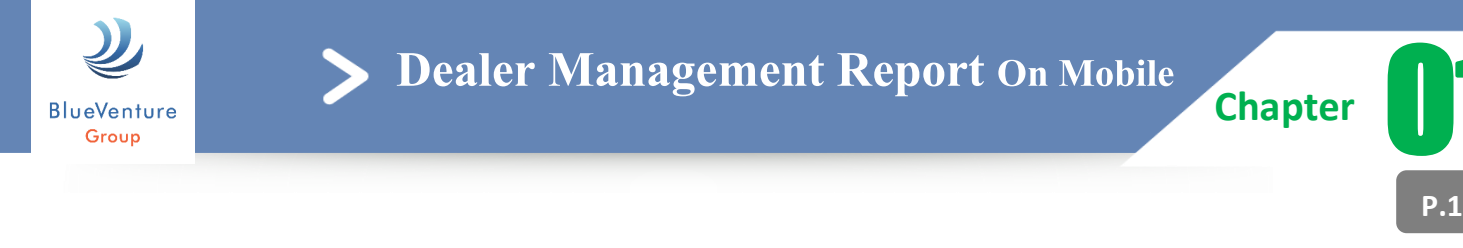

## วิธีการเข้าสู่ Report ผ่าน Mobile ( Smartphone )

1. กดที่ Browser บน Smartphone ของท่าน ดังตัวอย่างรูปที่ 1

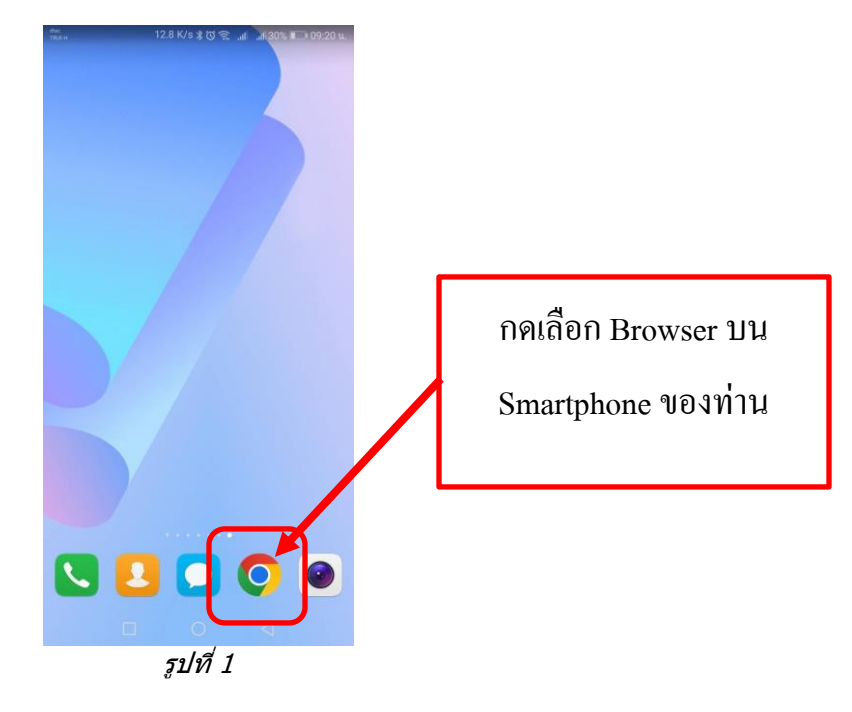

2. พิมพ์ URL eclaim3.blueventuregroup.co.th/weblinkbillบนช่อง Url address ดังตัวอย่างรูปที่ 2

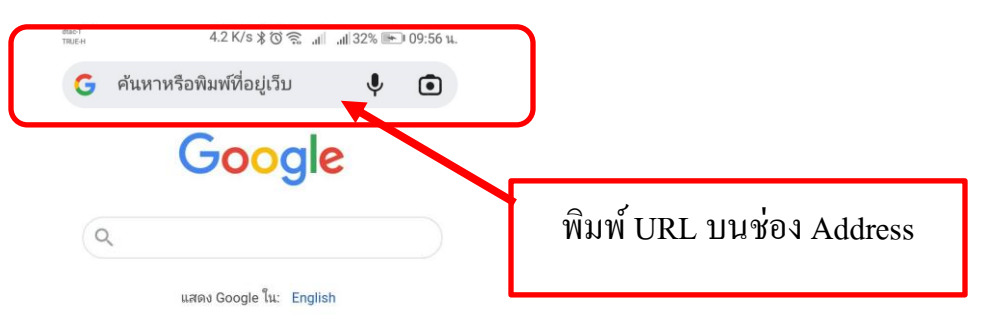

| ธีมมิด: ปิด | การตั้งค่า | ความเ  | ป็นส่วนตัว | ข้อกำหนด |
|-------------|------------|--------|------------|----------|
|             | โฆษณา      | ธุรกิจ | เกี่ยวกับ  |          |

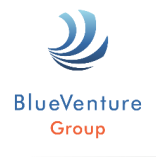

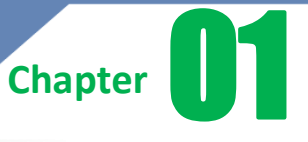

3. จะเข้าสู่หน้าจอ Log in ระบบรายงานข้อมูลเคลมของศูนย์บริการ ดังตัวอย่างรูปที่ 3

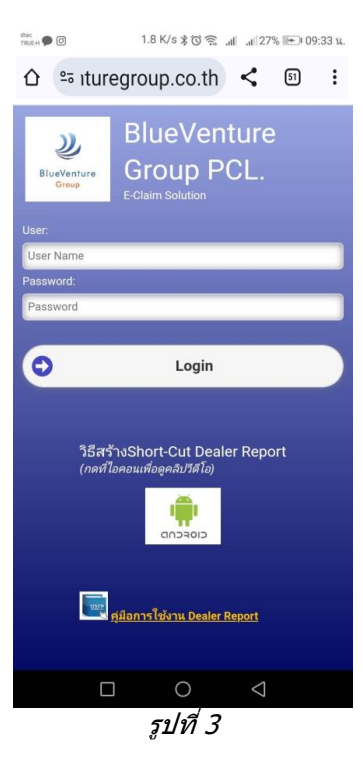

4. กรอก Username และ Password แล้วกดปุ่ม Log in ดังด้วอย่างรูปที่ 4

|                  | û ⇔ ituregroup.co.th ≺ छ :                                        |
|------------------|-------------------------------------------------------------------|
|                  | BlueVenture<br>Group PCL.<br>E-Claim Solution                     |
| 1. กรอก Username | User:<br>User Name<br>Password:<br>Password                       |
| 2. กรอก Password | Login                                                             |
|                  | วิธีสร้างShort-Cut Dealer Report<br>(กดที่ไอคอนเพื่ออุคลัมวีดีโอ) |
|                  | ศูมิอการใช้งาน Dealer Report                                      |
|                  |                                                                   |

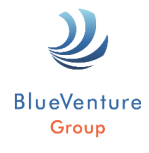

Chapter

- จะเข้าสู่หน้าแรกของ Report โดยข้อมูลรายงานเคลม จะประกอบด้วย
  เคลมคงค้าง
  - ข้อมูลวางบิล

ดังตัวอย่างรูปที่ 5

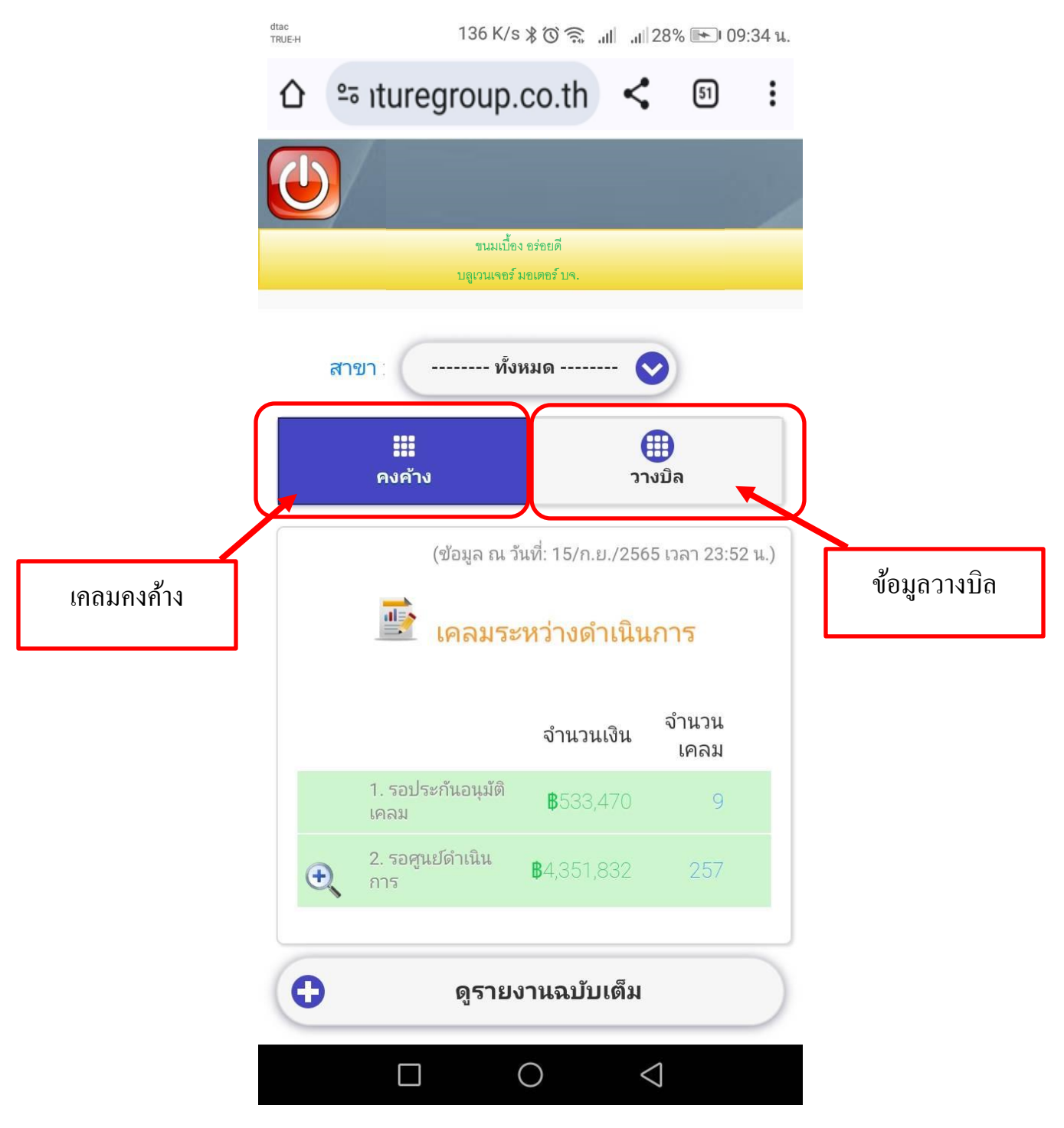

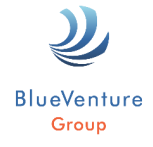

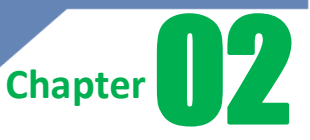

#### วิธีการดูข้อมูล "เคลมคงค้าง″

- 1. กดที่เมนู "คงค้าง"
- 2. หลังจาก<sup>ู</sup>่นั้น ระบบจะแสดงข้อมูล
  - เคลมที่รอประกันอนุมัติ
  - เคลมที่รอศูนย์ดำเนินการ

#### ดังตัวอย่างในรูปที่ 6

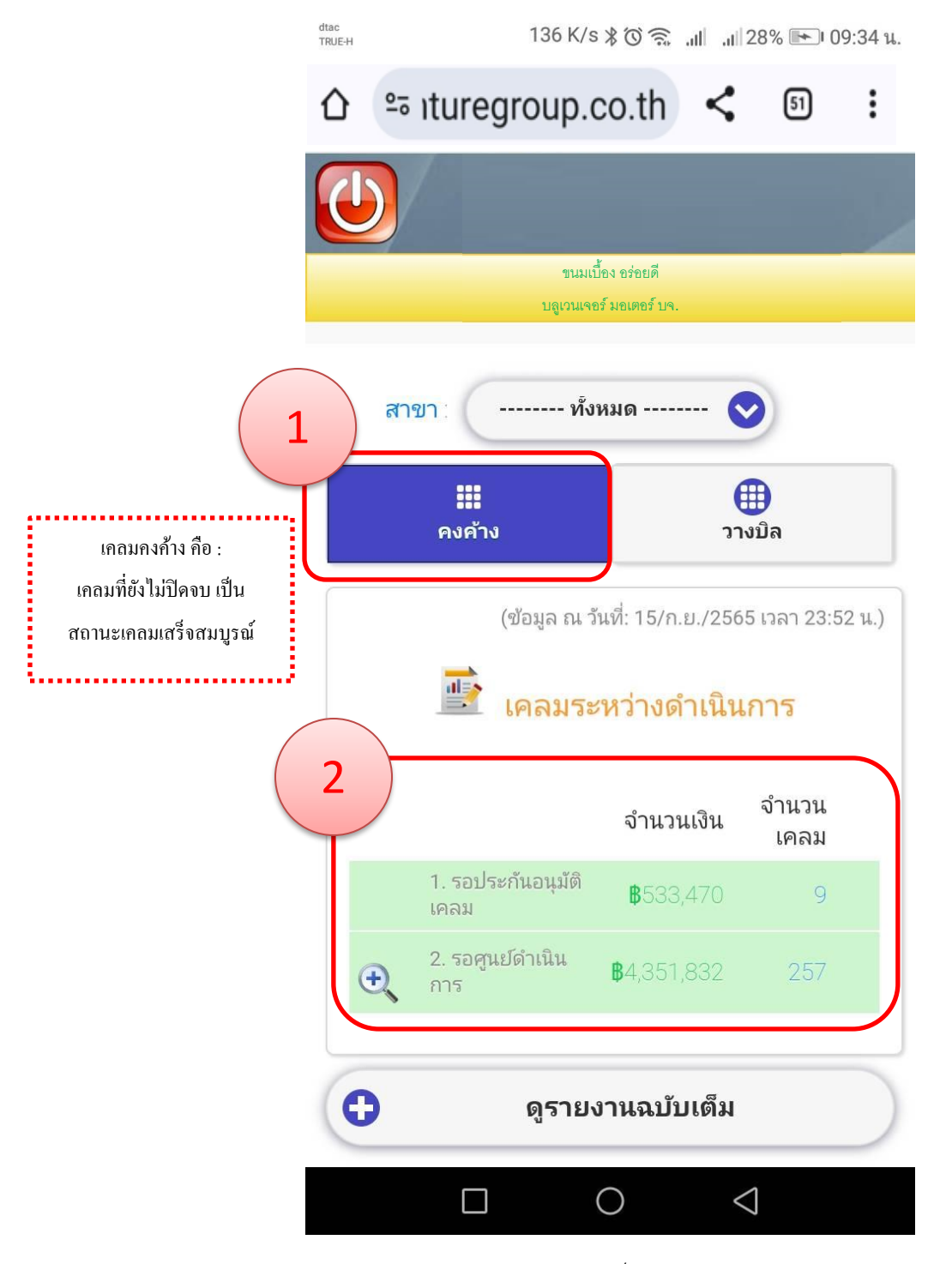

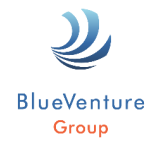

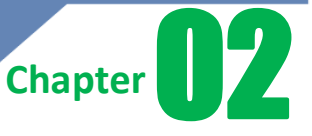

สำหรับเคลมคงค้าง เมนู **"รอศูนย์ดำเนินการ″** สามารถกดดูรายละเอียดเพิ่มเติมได้ โดย กดที่ <u>รูปแว่นขยาย</u> ดังดัวอย่างรูปที่ 7

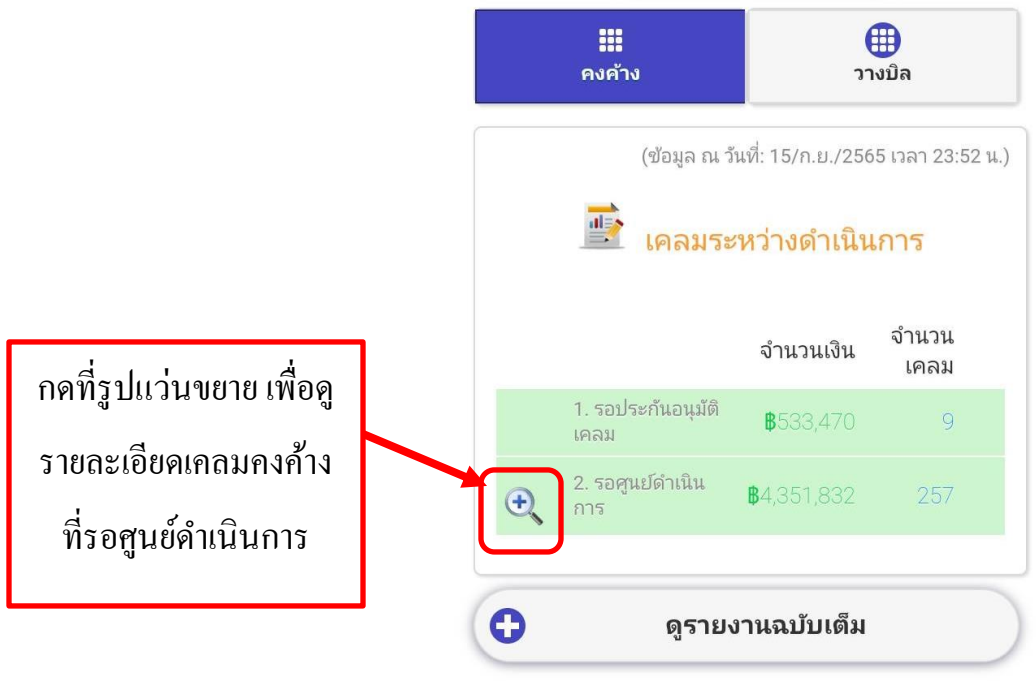

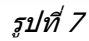

ซึ่งหลังจากกดที่รูปแว่นขยายแล้ว จะแสดงข้อมูลเคลมสถานะต่างๆ ที่คงค้างฝั่งศูนย์บริการ ดังดัวอย่างรูปที่ 8

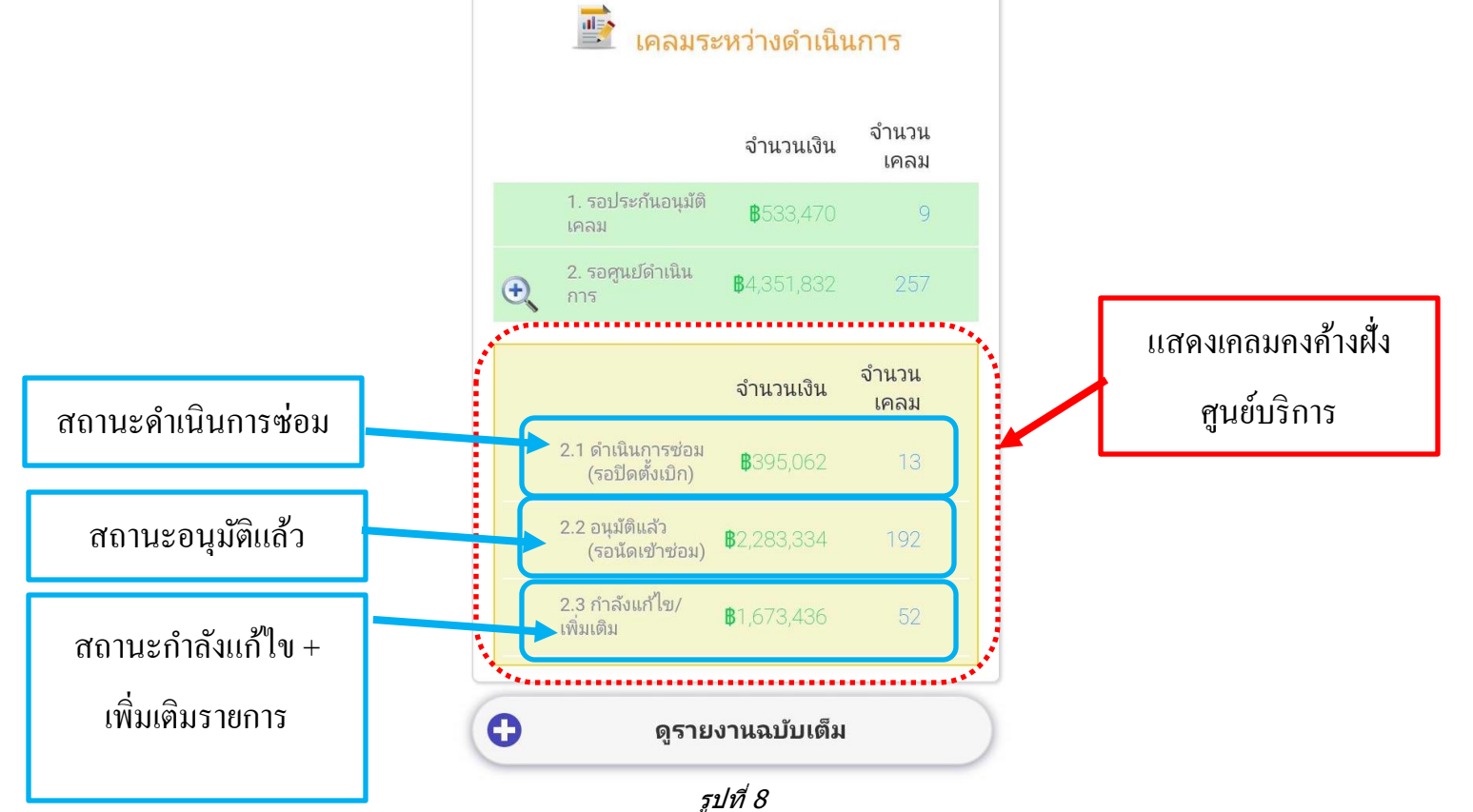

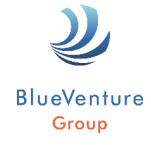

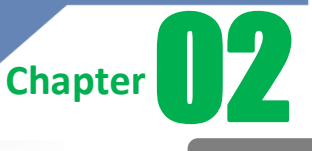

นอกจากนี้ หากท่านต้องการดูรายละเอียดของเคลมคงค้างเพิ่มเติม ให้กดที่ **"ดูรายงานฉบับเต**็ม″ ดังดัวอย่างรูปที่ 9

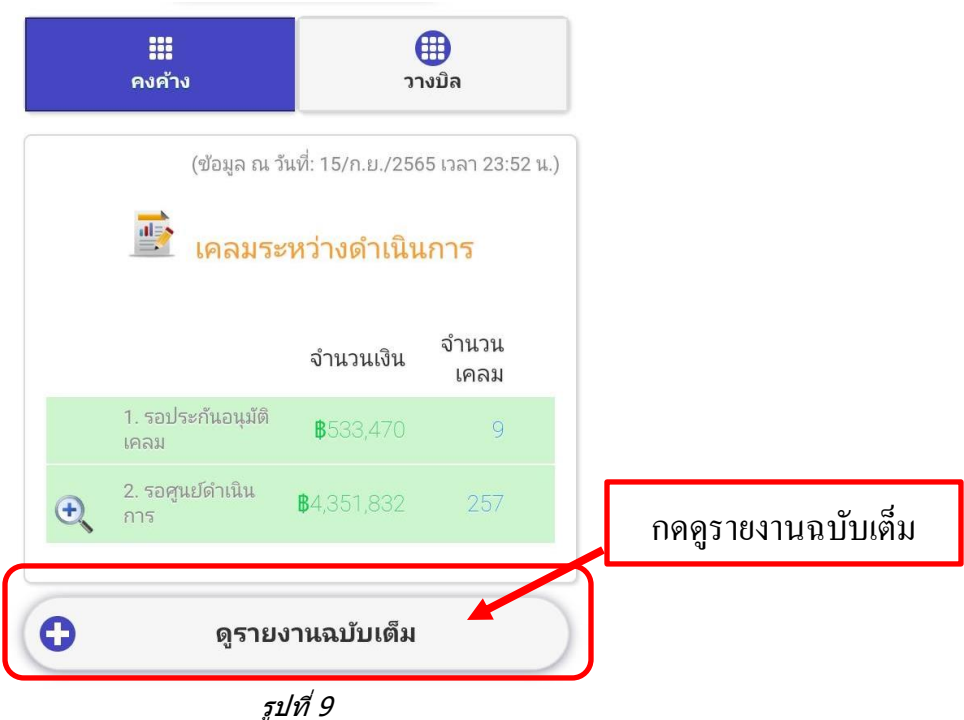

ระบบจะเข้าสู่รายงานเคลมคงค้างฉบับเต็ม หรือ Outstanding Report โดยอัตโนมัติ ดังตัวอย่างรูปที่ 10

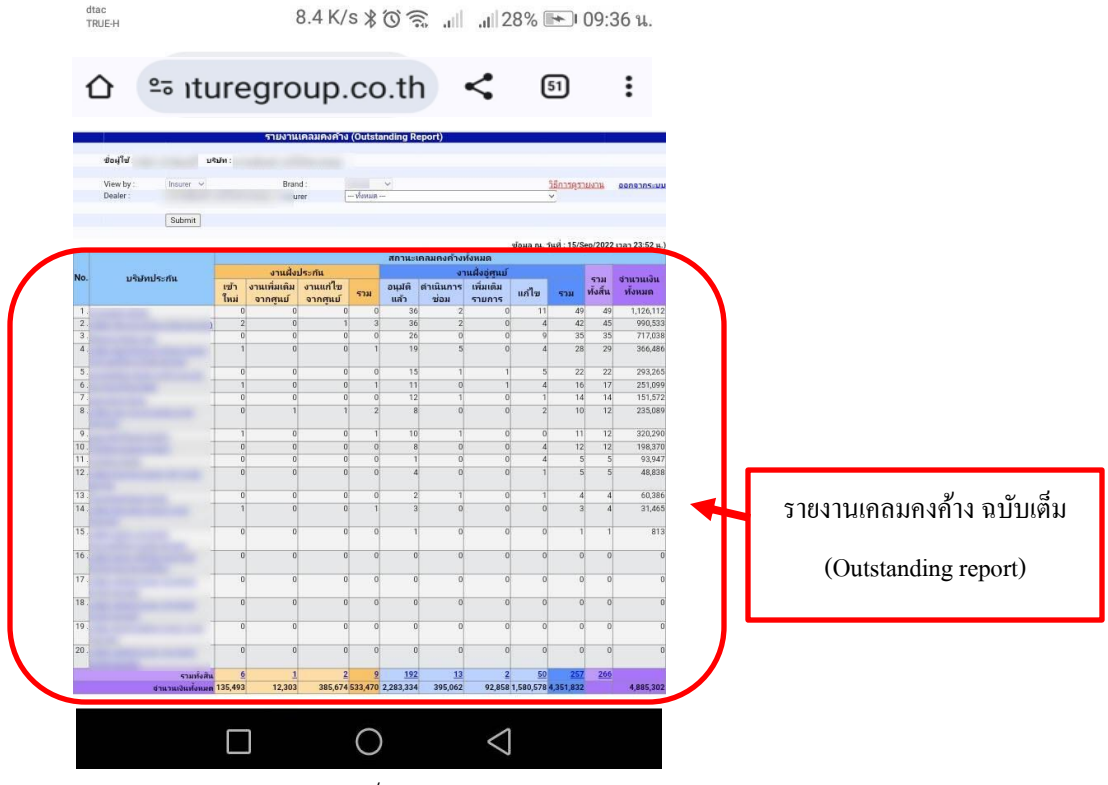

รูปที่ 10

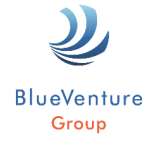

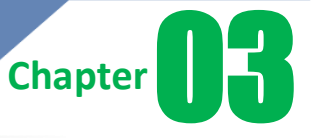

### วิธีการดูข้อมูล "วางบิล″

- 1. กดที่เมนู "วางบิล"
- หลังจากนั้น ระบบจะแสดงข้อมูล

   ยอดที่วางบิลทั้งหมด

  - นัดรับเงินเกิน Due 30 วัน

ดังตัวอย่างรูปที่ 11

|            | 136 K.                                                                                                    | /s≵© ͡͡͡͡͡͡͡͡͡͡ː .⊪                                                       | 28% 🖿 09:34              | น. |
|------------|----------------------------------------------------------------------------------------------------|---------------------------------------------------------------------------|--------------------------|----|
| <b>☆</b> • | Ituregroup  Ituregroup | o.co.th                                                                   | 51                       | :  |
|            |                                                                                                    |                                                                           | -                        |    |
|            | านมเร                                                                                                    | นี้อง อร่อยดี<br>อร์ เพเตอร์ เพ                                           |                          |    |
| สาขา       | · ( na                                                                                                    | พมด                                                                       |                          |    |
|            |                                                                                                    |                                                                           |                          |    |
|            | (1)<br>คงค้าง                                                                                                    |                                                                           | งบิล                     |    |
|            |                                                                                                    |                                                                           |                          |    |
|            | (ซ้อมูล ณ วัท                                                                                                    | นที่: 30/ก.ศ./2557                                                        | เวลา 09:38 น             | .) |
|            |                                                                                                    |                                                                           |                          | ×  |
|            |                                                                                                    | วางบิล                                                                    |                          |    |
| 2-         |                                                                                                    | <mark>วางบิล</mark><br>จำนวนเงิน                                          | จำนวน<br>เคลม            | Ì  |
| 2          | 1. ขอดวางบิล<br>ทั้งหมด                                                                                                    | <mark>วางบิล</mark><br>จำนวนเงิน<br>\$835,697                             | จำนวน<br>เคลม<br>37      |    |
| 2          | 1. ยอดวางบิล<br>ทั้งหมด<br>2. นัดรับเงิน<br>เกินDue 30 วัน                                                                                                    | <mark>วางบิล</mark><br>จำนวนเงิน<br>\$835,697<br>\$49,371                 | จำนวน<br>เคลม<br>37<br>5 |    |
| 2          | 1. ຍອດວາງນົຄ<br>ກັ້ງການດ<br>2. ນັດຈັນເຈີນ<br>ເຄີນDue 30 ວັນ<br><b>ດູຽາຍ</b>                                                                                                    | <mark>วางบิล</mark><br>จำนวนเงิน<br>\$835,697<br>\$49,371<br>ยงานฉบับเต็ม | จำนวน<br>เคลม<br>37<br>5 |    |

รูปที่ 11

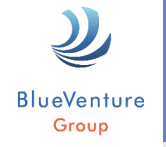

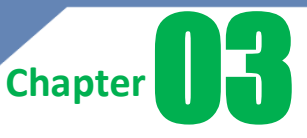

สำหรับรายงานวางบิล เมนู **``นัดรับเงิน เกิน Due 30 วัน″** สามารถกดรายละเอียดเพิ่มเติมได้ โดยกดที่ <u>รูปแว่นขยาย</u> ดังตัวอย่างรูปที่ 12

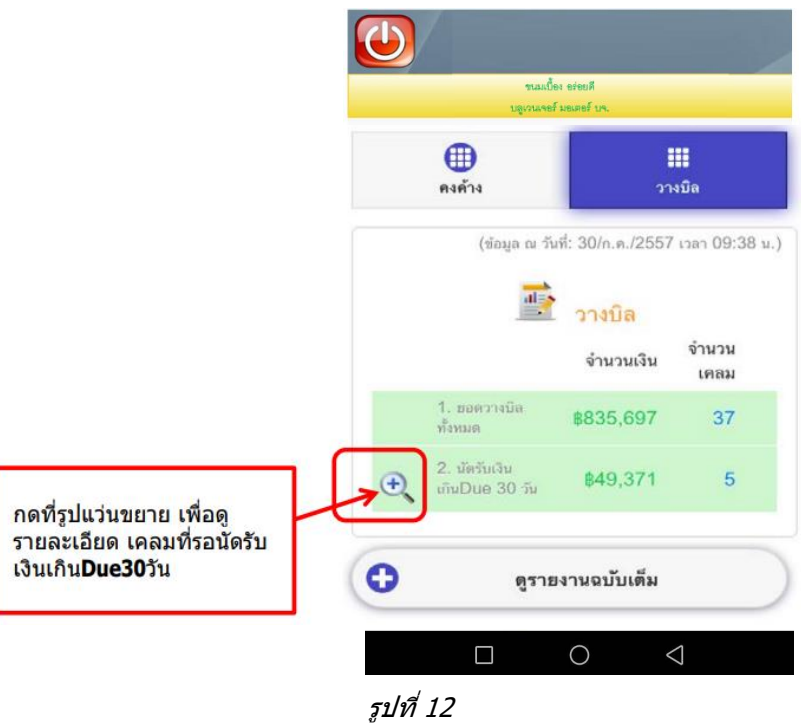

ซึ่งหลังจากกดที่รูปแว่นขยายแล้ว จะแสดงข้อมูลเคลมที<mark>่รอรับเงินเกิน Due 30</mark> วัน ซึ่งจะแยกตามบริษัทประกันภัย ดังดัวอย่างรูปที่ 13

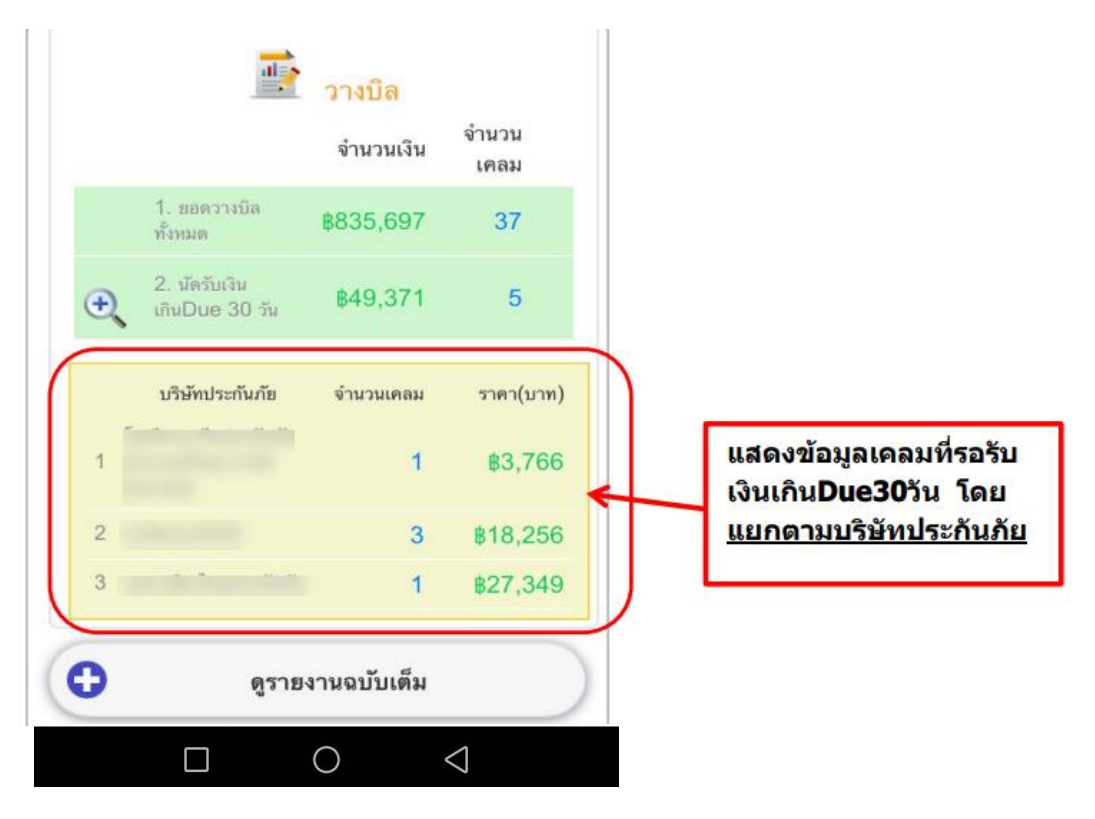

รูปที่ 13

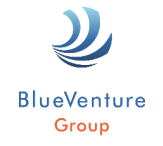

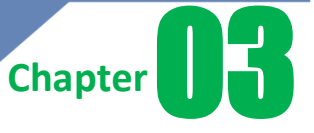

้นอกจากนี้ หากท่านต้องการดูรายละเอียด ของรายงานข้อมูลวางบิล ให้กดที่ ``ดูรายงานฉบับเต็ม″ ดังดัวอย่างรูปที่ 14

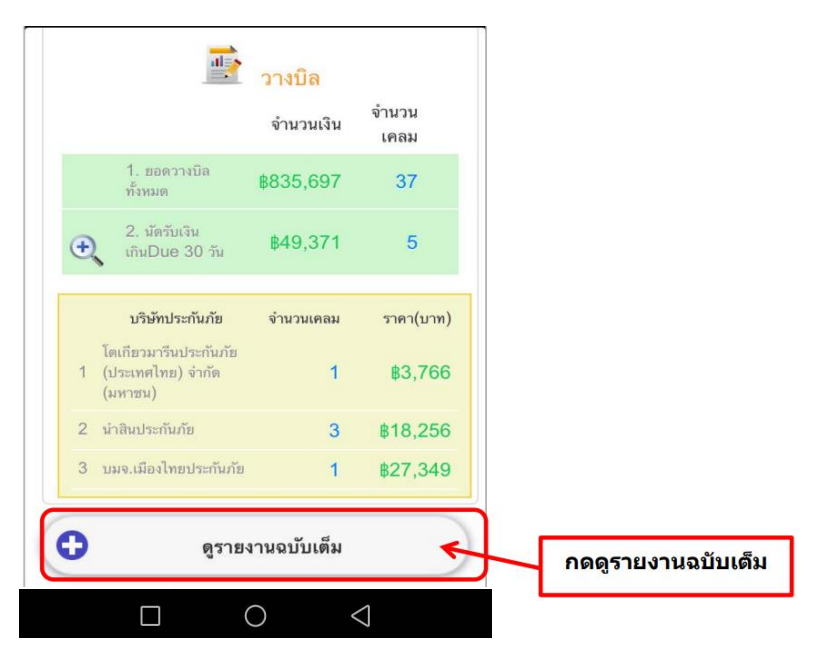

รูปที่ 14

ระบบจะเข้าสู่ระบบ e-Billing โดยอัตโนมัติ หลังจากนั้นกดที่ปุ่ม **``รายงาน″** เพื่อดูรายละเอียดแบบเต็ม ดังตัวอย่างรูปที่ 15

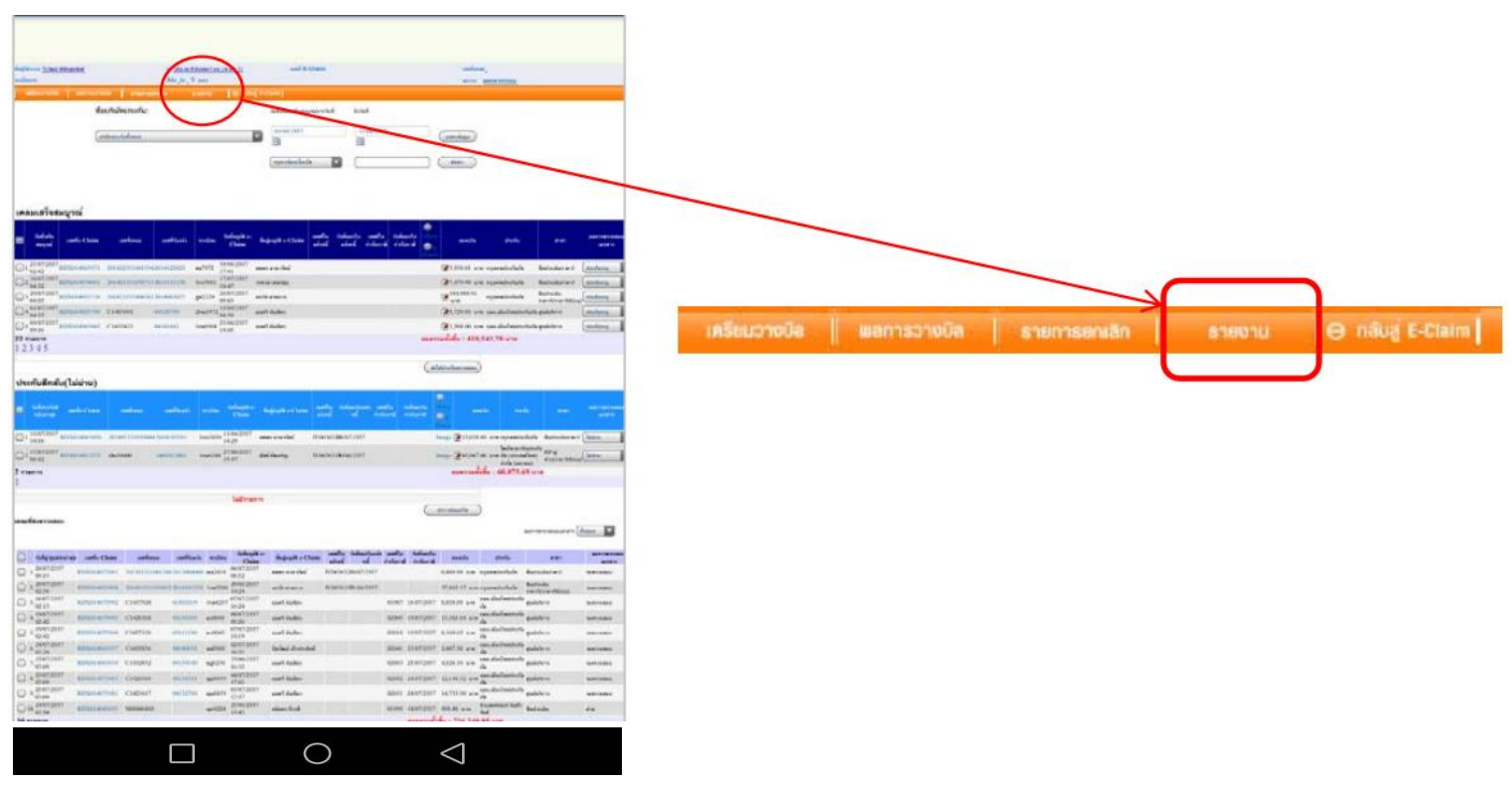

#### หลังจากกดปุ่ม "รายงาน″ จะเข้าสู่หน้ารายงานข้อมูลวางบิล ของระบบ e-Billing ดังดัวอย่างรูปที่ 16

BlueVenture Group

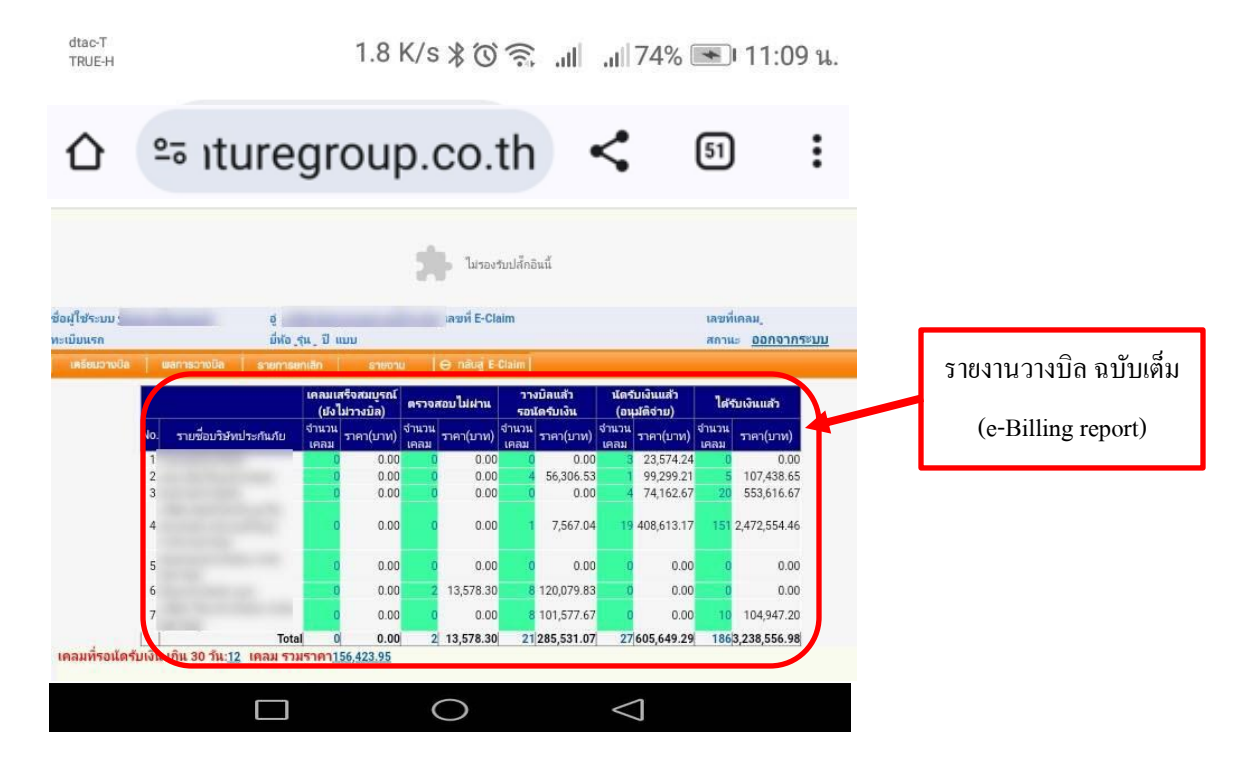

รูปที่ 16

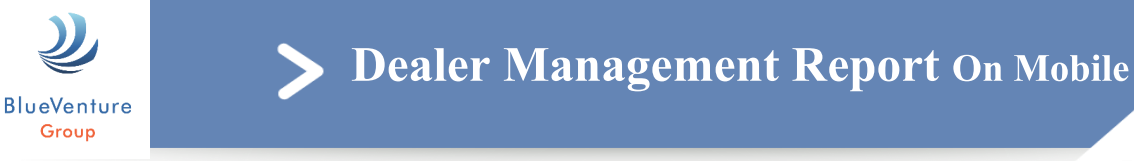

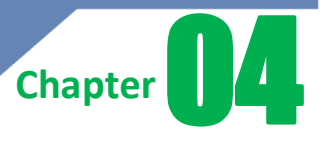

# วิธีสร้าง Shortcut ของ เว็บไซด์นี้ ไว้บน Smartphone

หากท่านต้องการบันทึกเว็บไซด์ Report นี้ ในรูปแบบของ Shortcut บน Smartphone ของท่าน ท่านสามารถดำเนินการได้ตาม ขั้นตอนดังนี้

#### 1. การ ทำ Shortcut บน Smartphone ระบบ android มีขั้นตอนดังนี้

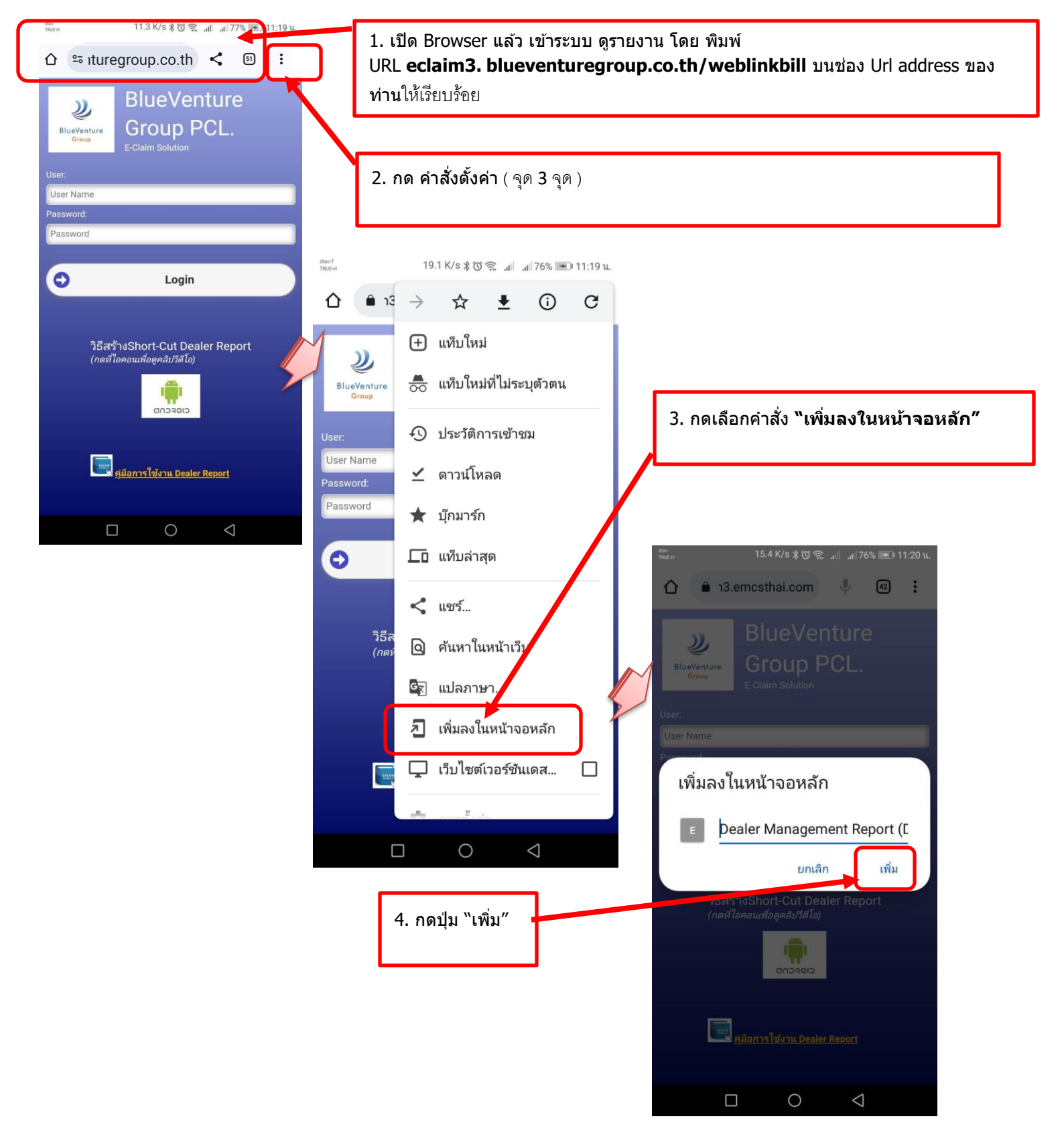

P.11

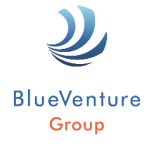

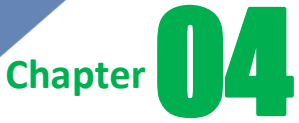

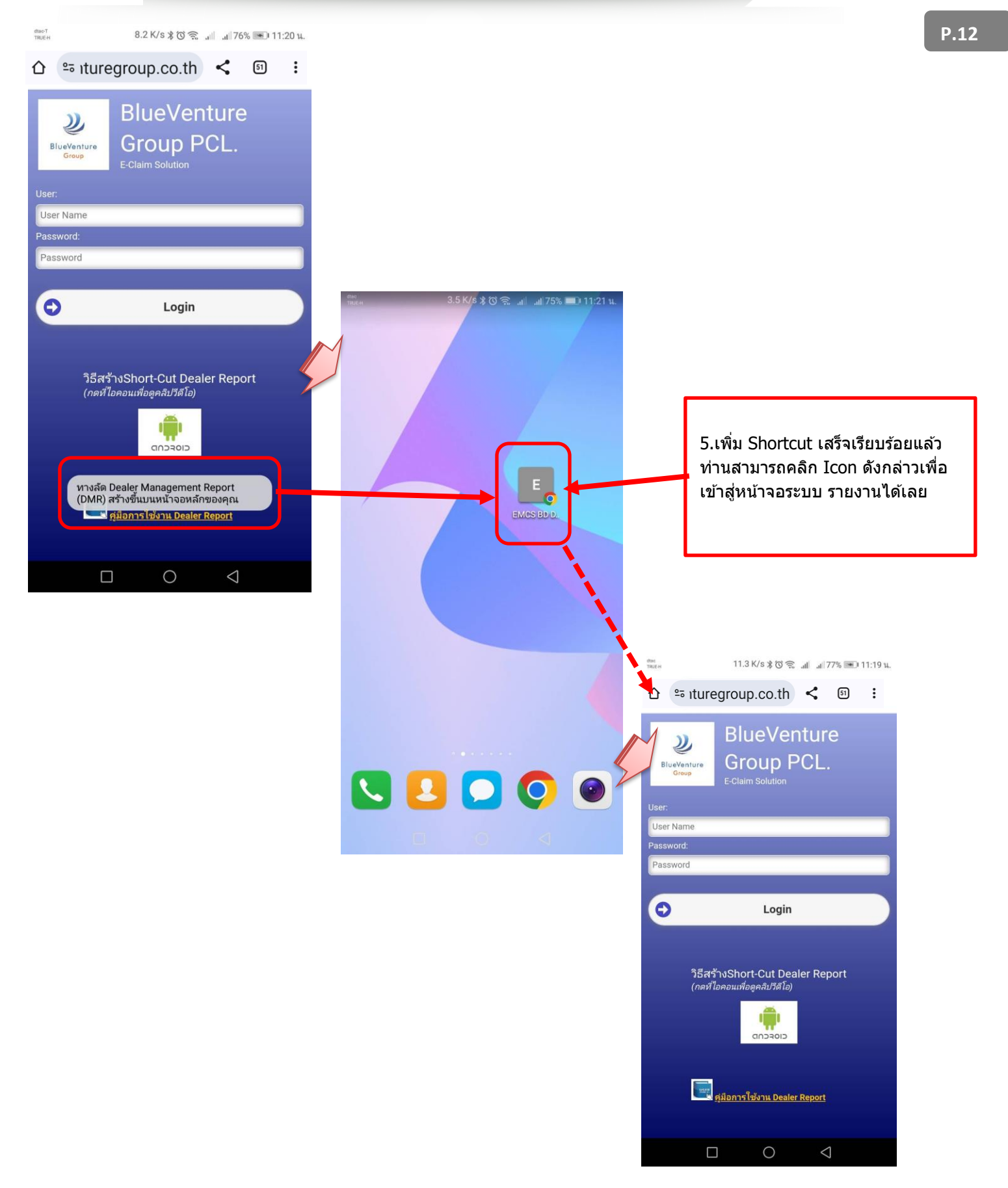

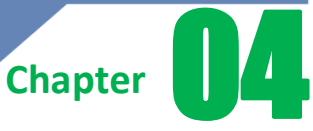

#### 2. การ ทำ Shortcut บน Smartphone ระบบ IOS มีขั้นตอนดังนี้

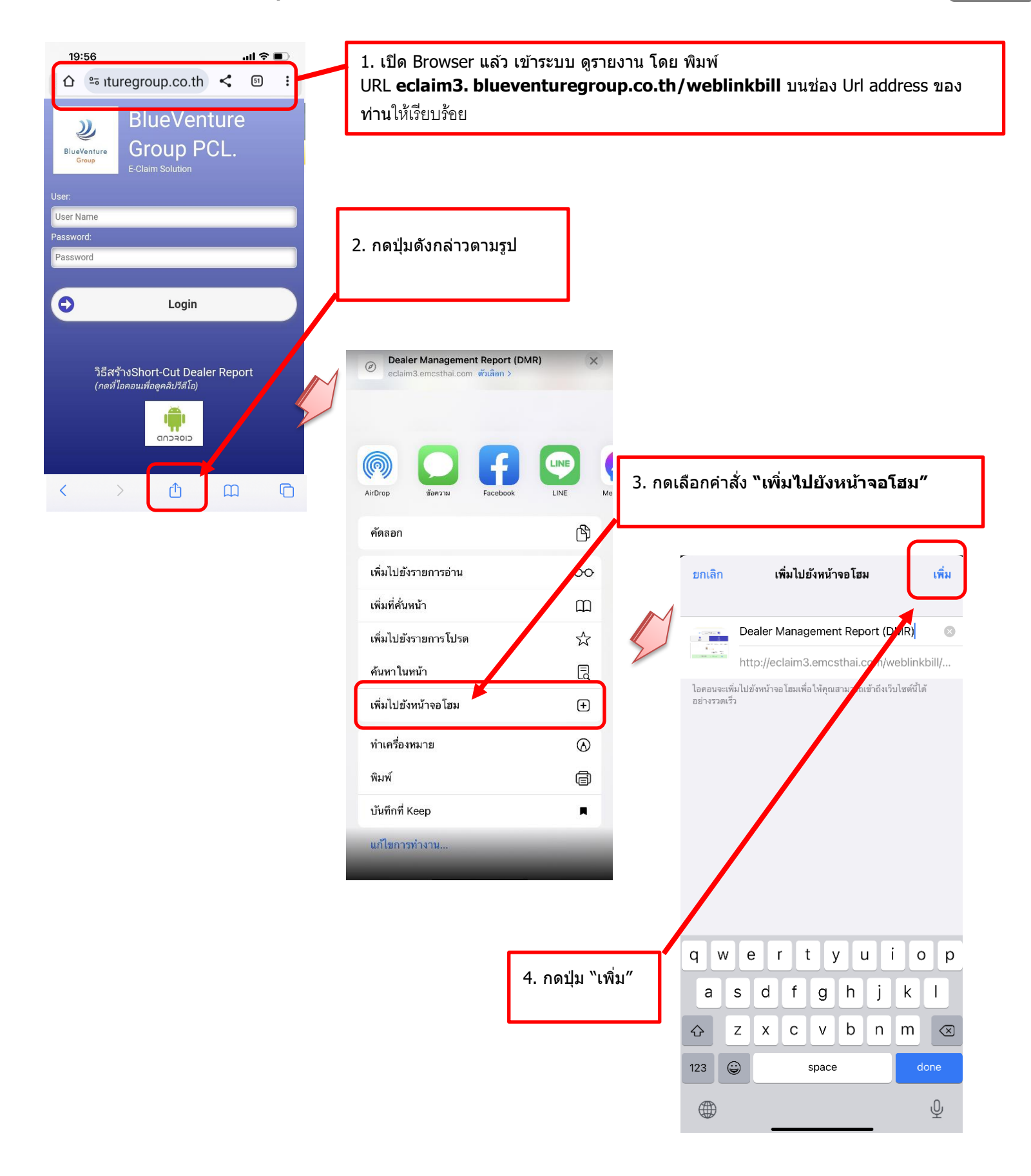

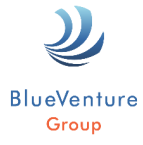

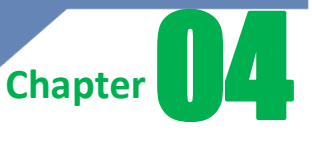

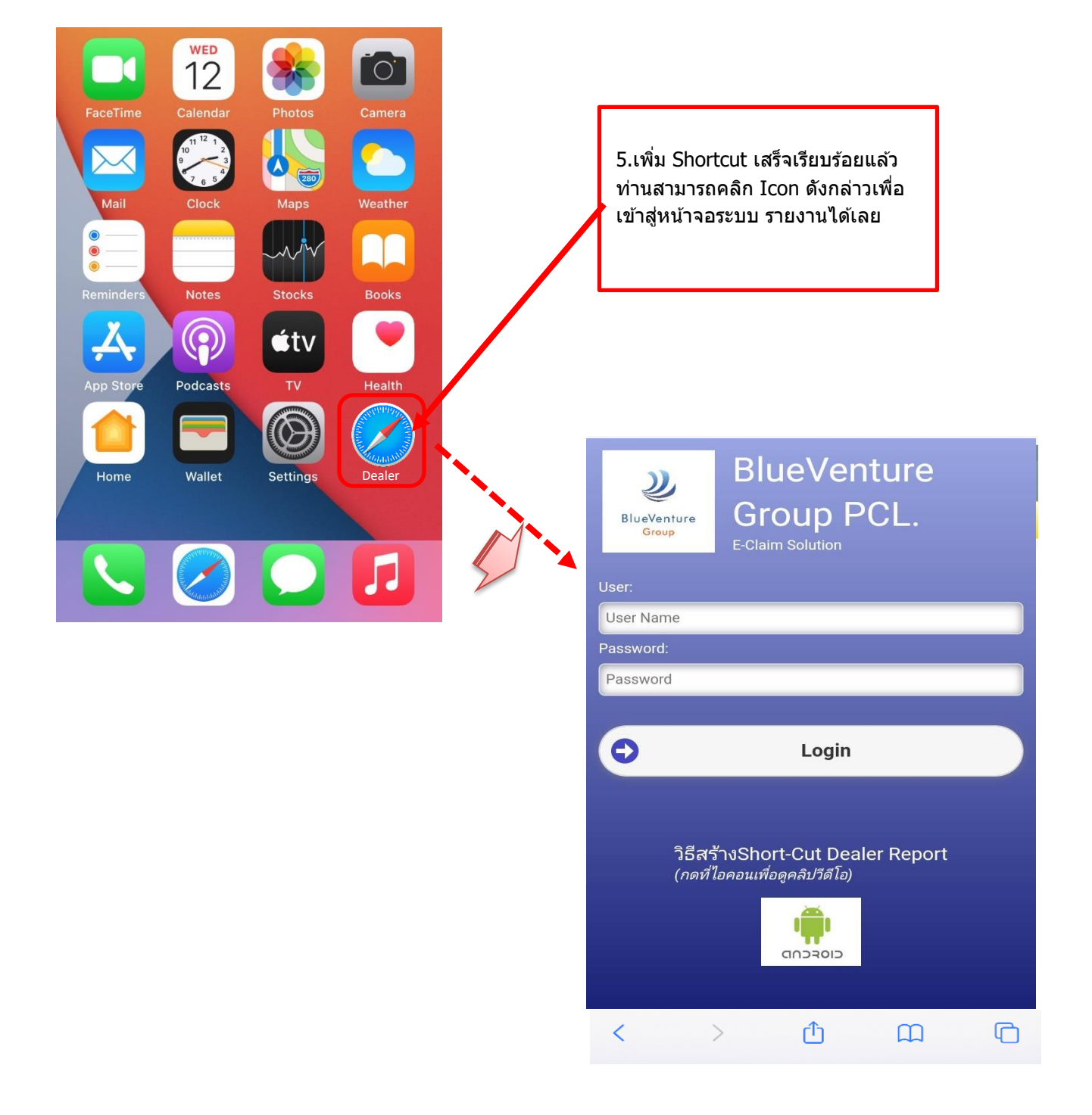

# Dealer Management Report on Mobile User Manual

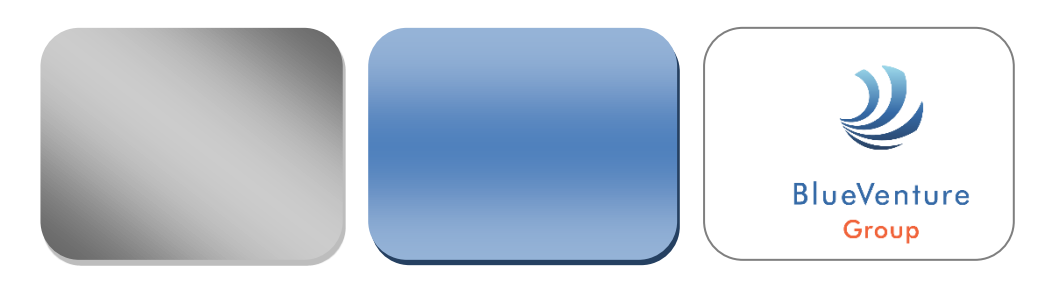

**คู่มือตรวจสอบรายงาน เคลม บน Mobile** (Smartphone) บริษัท บลูเวนเจอร์กรุ๊ป จำกัด(มหาชน)

Update: Dec 2023, Surachai Jamkhaow